# 部署Smartbi-UnionServer集群

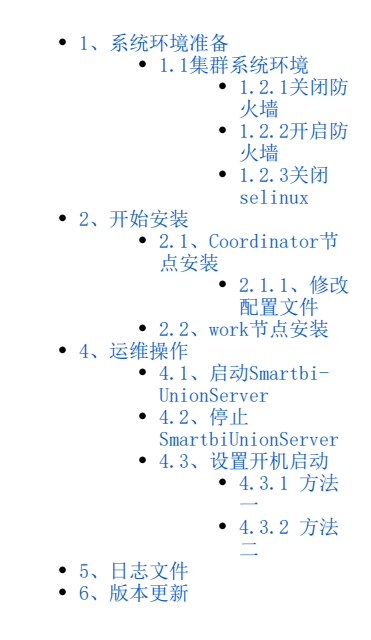

Smartbi UnionServer是一个分布式SQL查询引擎,处在Smartbi的SQL引擎层,为不同的数据源提供统一的SQL解析、跨库查询能力。

# 1、系统环境准备

# 1.1集群系统环境

文档集群地址:

| IP地址               | 主机名             | 角色                  |               |
|--------------------|-----------------|---------------------|---------------|
| 192. 168. 137. 110 | 192-168-137-110 | Smartbi-UnionServer | Coordinator节点 |
| 192. 168. 137. 111 | 192-168-137-111 | Smartbi-UnionServer | Worker节点      |

▲ 部署SmartbiUnionServer集群时,指定一台服务器为主节点(称为Coordinator),其余服务器为子节点(称为Worker)。建议每台服务器只部署Coordinator,或者只部署Worker,不要一台服务器安装多个节点。

Work节点可以横向扩展, 部署方法相同。

# 1.2防火墙配置

# ▲ 所有集群内的主机均需进行防火墙配置。

为了便于安装,建议在安装前关闭防火墙。使用过程中,为了系统安全可以选择启用防火墙,但必须启用SmartbiUnionServer使用到的相关端口。

# 1.2.1关闭防火墙

临时关闭防火墙

systemctl stop firewalld

#### 永久关闭防火墙

systemctl disable firewalld

查看防火墙状态

systemctl status firewalld

# 1.2.2开启防火墙

相关服务及端口对照表

| 服务名                | 开放端口  |
|--------------------|-------|
| SmartbiUnionServer | 48080 |

如果确实需要打开防火墙安装,需要给防火墙放开以下需要使用到的端口 开启端口:48080

firewall-cmd --permanent --add-port=48080/tcp

配置完以后重新加载firewalld, 使配置生效

firewall-cmd --reload

查看防火墙的配置信息

firewall-cmd --list-all

# 1.2.3关闭selinux

临时关闭selinux, 立即生效, 不需要重启服务器。

setenforce 0

永久关闭selinux,修改完配置后需要重启服务器才能生效

```
sed -i 's/=enforcing/=disabled/g' /etc/selinux/config
```

# 2、开始安装

# 2.1、Coordinator节点安装

上传SmartbiUnionServer.tar.gz到Coordinator节点服务器,并解压到/opt目录。

tar -zxvf SmartbiUnionServer.tar.gz -C /opt

# 2.1.1、修改配置文件

#### 1) 修改run. sh配置文件

通过修改启动文件可以设置JVM的最大内存、nodeID等参数。

```
cd /opt/SmartbiUnionServer vi run.sh
```

-Xmx参数,默认的最大内存值为8G,可根据服务器实际配置进行情况填写;

nodeID: **集群中每个节点的nodeID是惟一的,不可重复**, nodeID值为十六进制,可随意修改成其他十六进制数值(十六进制数值包含: 0, 1, 2, 3, 4, 5, 6, 7, 8, 9, A, B, C, D, E, F)。

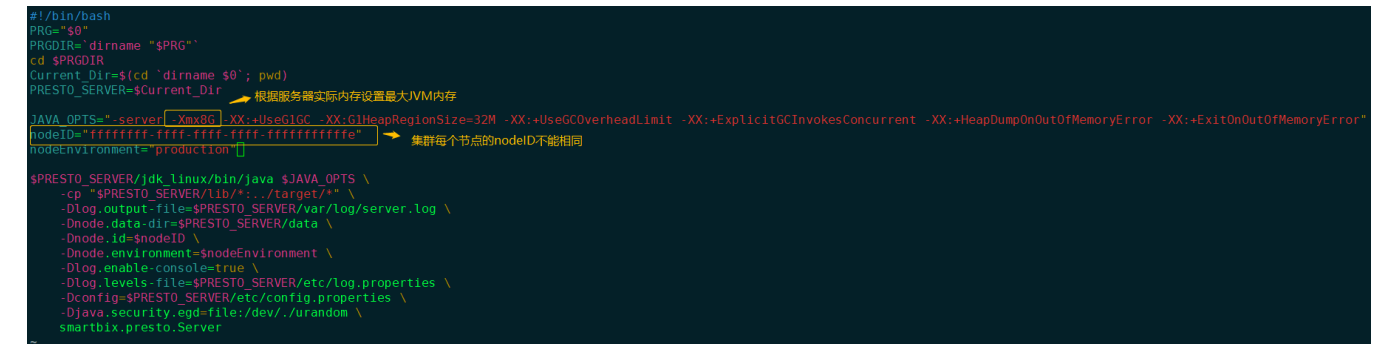

#### 修改完成后保存。

#### 2) 参数配置

参数配置文件放在/opt/SmartbiUnionServer/etc目录下,需要修改config.properties。

config.properties的基本配置信息如下:

```
coordinator=true
node-scheduler.include-coordinator=false
http-server.http.port=48080
query.max-memory=2GB
query.max-memory-per-node=1GB
discovery-server.enabled=true
discovery.uri=http://Coordinator_IP:48080 #Coordinator_IPCoordinatorIP
```

参数说明如下:

| 配置项                                    | 说明                                                                                                    |
|----------------------------------------|----------------------------------------------------------------------------------------------------|
| coordinator                            | 是否允许此Presto实例作为coordinator (接受来自客户端的查询并管理查询执行),默认为true。                                                    |
| node-scheduler.include-<br>coordinator | 是否允许在coordinator服务中进行调度工作,配置跨库联合数据源集群,主节点建议配置为false。                                                       |
| http-server.http.port                  | 设置presto的端口,默认为48080,启动时如果端口冲突,需要修改。                                                                       |
| query.max-memory                       | 设置单条查询语句最大使用内存,默认为2GB。                                                                                     |
| query.max-memory-per-node              | 设置单条查询语句在每个节点上的最大使用内存,默认为1GB。                                                                              |
| discovery-server.enabled               | Presto使用discovery服务来查找集群中的所有节点。每个Presto实例将在启动时向Discovery服务注册。Presto为了简化部署,                                 |
|                                        | Presto coordinator 可以运行一个内嵌在coordinator 里面的Discovery 服务。这个内嵌的Discovery 服务和Presto<br>共享HTTP server并且使用同样的端口 |
| discovery.uri                          | 设置Smartbi UnionServer的url, 默认为http://0.0.0.0:48080, 部署集群时需要修改为http://Coordinator_IP:<br>48080              |
|                                        | 48080表示端口,必须与http-server.http.port保持一致。                                                                    |

#### 3) 日志级别配置

日志级别配置文件放在/opt/SmartbiUnionServer/etc目录下log.propertes,默认日志级别为INFO。

com.facebook.presto=INFO

日志级别可以选择: DEBUG、INFO、WARN和ERROR, 其中DEBUG的日志级别最高, 输出的日志最多, ERROR的日志级别最低, 输出的日志最少。

# 2.2、work节点安装

上传SmartbiUnionServer.tar.gz到work节点服务器,并解压到/opt目录。

```
tar -zxvf SmartbiUnionServer.tar.gz -C /opt
```

进入work节点下的SmartbiUnionServer安装目录

cd /opt/SmartbiUnionServer

1)参数配置文件放在/opt/SmartbiUnionServer/etc目录下,需要修改config.properties。

config.properties的基本配置信息如下:

2) 修改run. sh配置文件

vi run.sh

-Xmx参数,默认的最大内存值为8G,可根据服务器实际配置进行情况填写;

nodeID: **集群中每个节点的nodeID是惟一的,不可重复,**nodeID值为十六进制,可随意修改成其他十六进制数值(十六进制数值包含:0,1,2,3,4,5,6,7,8,9,A,B,C,D,E,F)。

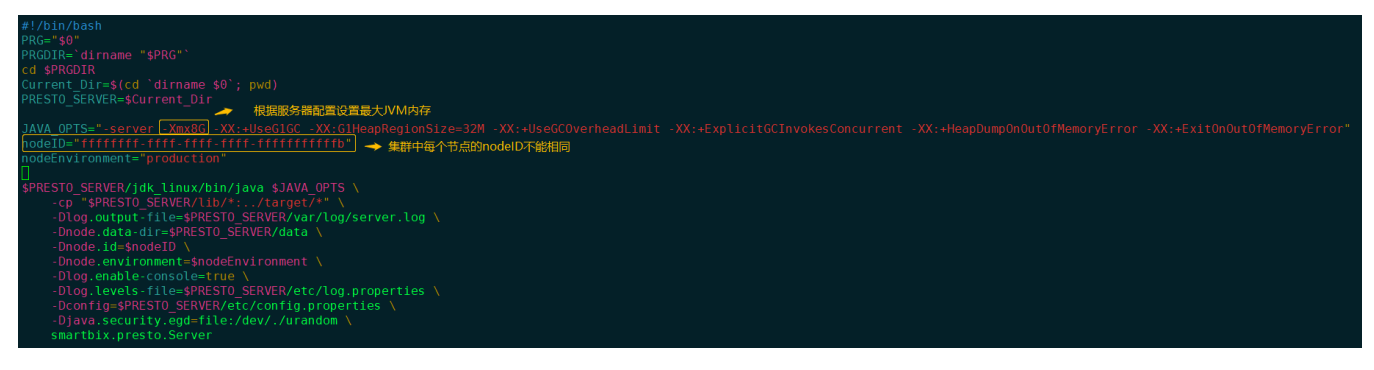

修改完成后保存。

⚠ 如果有多个work节点,work节点修改配置方法相同,注意nodeID不能重复。

# 4、运维操作

# 4.1、启动Smartbi-UnionServer

▲ 集群内所有节点SmartbiUnionServer的启动/停止/设置开机启动方法相同,并且需要在集群中的每个节点执行操作

赋予启动脚本可执行权限

cd /opt/SmartbiUnionServer
chmod +x run.sh

给jdk赋予可执行权限:

chmod +x -R jdk\_linux/

启动SmartbiUnionServer服务有两种方式:

# sh run.sh

```
# var/log/server.log
sh run.sh > /dev/null 2>&1 &
```

使用前端方式启动Smartbi UnionServer时,当看到屏幕打印信息:

====== SERVER STARTED ======, 说明服务启动成功。

| 2020-05-29T13:53:42.096+0800 | INFO | main   | Bootstrap      | PROPERTY              | DEFAULT                      | RUNTIME                 | DESCRIPTION                                       |
|------------------------------|------|--------|----------------|-----------------------|------------------------------|-------------------------|---------------------------------------------------|
| 2020-05-29T13:53:42.096+0800 | INFO | main   | Bootstrap      | resource-groups.co    | onfig-file null              | etc/queue_config.json   |                                                   |
| 2020-05-29T13:53:43.147+0800 | INFO | main   | io.airlift.bo  | otstrap.LifeCycleMana | ager Life cycle s            | tarting                 |                                                   |
| 2020-05-29T13:53:43.148+0800 | INFO | main   | io.airlift.bo  | otstrap.LifeCycleMana | ager Life cycle s            | tartup complete. System | ı ready.                                          |
| 2020-05-29T13:53:43.148+0800 | INFO | main   | com.facebook.  | presto.execution.reso | ourceGroups.Interna          | lResourceGroupManager   | Loaded resource group configuration manag         |
| er file                      |      |        |                |                       |                              |                         |                                                   |
| 2020-05-29T13:53:43.148+0800 | INFO | main   | com.facebook.  | presto.security.Acces | ssControlManager             | Loading system a        | ccess control                                     |
| 2020-05-29T13:53:43.149+0800 | INFO | main   | com.facebook.  | presto.security.Acces | ssContr <del>elManager</del> | Loaded system ac        | eess control allow-all                            |
| 2020-05-29T13:53:43.276+0800 | INFO | main   | com.facebook.  | presto.server.Presto  | Server ======= SER           | VER STARTED =======     |                                                   |
| 2020-05-29T13:53:46.499+0800 | INFO | Catalo | gMonitorThread | smartbix.presto.Ca    | atalogMonitorHandle          | r Start monitor catal   | og path /data/SmartbiUnionServer/etc/catalog/smar |
| tbix                         |      |        |                |                       |                              |                         |                                                   |
|                              |      |        |                |                       |                              |                         |                                                   |
|                              |      |        |                |                       |                              |                         |                                                   |

如果提示Address already in use,说明端口冲突了,需要修改/opt/SmartbiUnionServer/etc/config.properties里的端口,然后重启 SmartbiUnionServer。

| presto.server.CoordinatorModule)                                                                                                    |
|----------------------------------------------------------------------------------------------------|
| Caused by: java.io.UncheckedIOException (same stack trace as error #3)                                                                                                    |
| 5) Error injecting constructor, java.io.UncheckedIOException: java.net.BindException: 地址已在使用                                                                               |
| at io.airlift.http.server.HttpServerInfo. <init>(HttpServerInfo.java:46)</init>                                                                                            |
| at io.airlift.http.server.HttpServerModule.configure(HttpServerModule.java:66)                                                                                             |
| while locating io.airlift.http.server.HttpServerInfo                                                                                                    |
| for the 1st parameter of io.airlift.http.server.LocalAnnouncementHttpServerInfo. <init>(LocalAnnouncementHttpServerInfo.java:31)</init>                                    |
| while locating io.airlift.http.server.LocalAnnouncementHttpServerInfo                                                                                                    |
| at io.airlift.http.server.HttpServerModule.configure(HttpServerModule.java:78)                                                                                             |
| while locating io.airlift.discovery.client.AnnouncementHttpServerInfo                                                                                                    |
| for the 1st parameter of io.airlift.discovery.client.DiscoveryBinder\$HttpAnnouncementProvider.setAnnouncementHttpServerInfo(DiscoveryBinder.java:121)                     |
| at io.airlift.discovery.client.DiscoveryBinder.bindServiceAnnouncement(DiscoveryBinder.java:78) (via modules: com.facebook.presto.server.ServerMainModule -> io.airlift.co |
| nfiguration.ConditionalModule -> io.airlift.discovery.server.EmbeddedDiscoveryModule)                                                                                      |
| Caused by: java.io.UncheckedIOException (same stack trace as error #3)                                                                                                    |
| 6) Error injecting constructor, java.io.UncheckedIOException: java.net.BindException: 地址已在使用                                                                               |
| at io.airlift.http.server.HttpServerInfo. <init>(HttpServerInfo.java:46)</init>                                                                                            |
| at io.airlift.http.server.HttpServerModule.configure(HttpServerModule.java:66)                                                                                             |
| while locating io.airlift.http.server.HttpServerInfo                                                                                                    |
| for the 1st parameter of io.airlift.http.server.LocalAnnouncementHttpServerInfo. <init>(LocalAnnouncementHttpServerInfo.java:31)</init>                                    |
| while locating io.airlift.http.server.LocalAnnouncementHttpServerInfo                                                                                                    |
| at io.airlift.http.server.HttpServerModule.configure(HttpServerModule.java:78)                                                                                             |
| while locating io.airlift.discovery.client.AnnouncementHttpServerInfo                                                                                                    |
| for the 1st parameter of io.airlift.discovery.client.DiscoveryBinder\$HttpAnnouncementProvider.setAnnouncementHttpServerInfo(DiscoveryBinder.java:121)                     |
| at io.airlift.discovery.client.DiscoveryBinder.bindServiceAnnouncement(DiscoveryBinder.java:78)                                                                            |
| Caused by: java.io.UncheckedIOException (same stack trace as error #3)                                                                                                    |
| 6 errors                                                                                                    |
| at com.google.inject.internal.Errors.throwCreationExceptionIfErrorsExist(Errors.java:543)                                                                                  |
| at com.google.inject.internal.InternalInjectorCreator.injectDynamically(InternalInjectorCreator.java:178)                                                                  |
| at com.google.inject.internal.InternalInjectorCreator.build(InternalInjectorCreator.java:109)                                                                              |
| at com.google.inject.Guice.createInjector(Guice.java:87)                                                                                                    |
| at io.airlift.bootstrap.Bootstrap.initialize(Bootstrap.java:241)                                                                                                    |
| at com.facebook.presto.server.PrestoServer.run(PrestoServer.java:115)                                                                                                    |
| at emerthic prests Canvar main (Canvar java: 10)                                                                                                    |

使用后台方式启动SmartbiUnionServer时,如果使用后台启动,可以使用ps -ef | grep SmartbiUnionServer查看SmartbiUnionServer进程是否存在,如果存在,则启动成功。如下图所示。

如果进程不存在,可以查看/opt/SmartbiUnionServer/var/log/server.log,查看报错信息。如果提示Address already in use,说明端口冲突了,需要修改/opt/SmartbiUnionServer/etc/config.properties里的端口,然后重启presto。

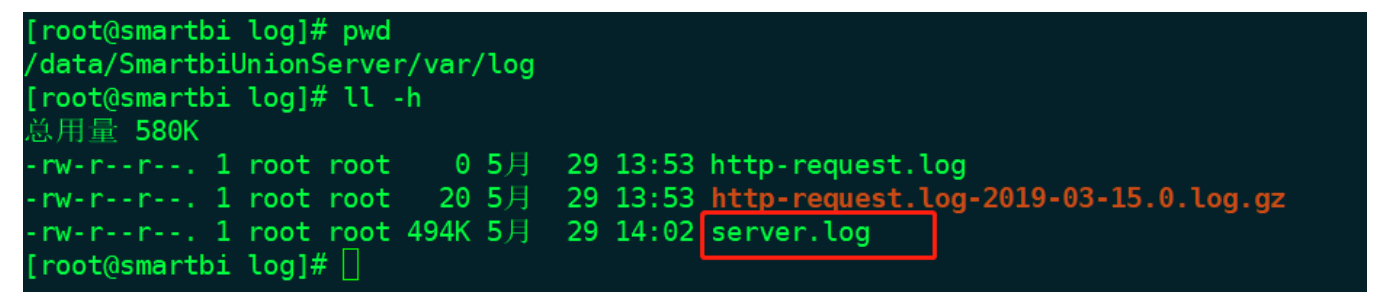

### 测试验证

使用smartbi连接跨库联合数据源验证。

| 跨库联合数据源  |                                                                        | × |
|----------|------------------------------------------------------------------------|---|
| 名称*      | SmartbiUnionDB                                                         |   |
| 别名       | 跨库联合数据源                                                                |   |
| 驱动程序存放目录 | <ul> <li>         ・产品内置         ・回         自定义     </li> </ul>         |   |
| 连接字符串*   | jdbc:smartbi:uniondb://192.168.137.110:48080/    填写Coordinator节点的IP和端口 |   |
| 验证类型     | <ul> <li>● 静态</li> <li>◎ 动态</li> </ul>                                 |   |
| 用户名      | root    用户名                                                            |   |
| 密码       | 密码空                                                                    |   |
| 高级 >     |                                                                        |   |

| 测试连接(T) | 保存(S) | 关闭(C) |
|---------|-------|-------|
|         |       |       |

# 4.2、停止SmartbiUnionServer

通过命令: ps -ef | grep SmartbiUnionServer

查到SmartbiUnionserver的进程号:

然后使用kill -9 <进程号>命令杀掉SmartbiUnionserver进程。

# 4.3、设置开机启动

Linux部署SmartbiUnionServer开机启动设置方式:

### 4.3.1 方法一

#### Centos6. x

①赋予脚本可执行权限(/opt/SmartbiUnionServer/run.sh是SmartbiUnionServer的脚本路径)

chmod +x /opt/SmartbiUnionServer/run.sh

②在/etc/rc.d/rc.local文件末尾增加添加SmartbiUnionServer的脚本启动命令,保存退出

```
vi /etc/rc.d/rc.local
#
nohupsh /opt/SmartbiUnionServer/run.sh > /dev/null 2>&1 &
```

[root@redis ~]# cat /etc/rc.d/rc.local #!/bin/bash # THIS FILE IS ADDED FOR COMPATIBILITY PURPOSES # # It is highly advisable to create own systemd services or udev rules # to run scripts during boot instead of using this file. # # In contrast to previous versions due to parallel execution during boot # this script will NOT be run after all other services. # # Please note that you must run 'chmod +x /etc/rc.d/rc.local' to ensure # that this script will be executed during boot. touch /var/lock/subsys/local nohup sh /opt/SmartbiUnionServer/run.sh > /dev/null 2>&1 &

③设置完成。

[root@redis ~]#

#### Centos7.x

①赋予脚本可执行权限(/opt/SmartbiUnionServer/run.sh是SmartbiUnionServer的脚本路径)

chmod +x /opt/SmartbiUnionServer/run.sh

②在/etc/rc.d/rc.local文件末尾增加添加SmartbiUnionServer的脚本启动命令,保存退出

vi /etc/rc.d/rc.local
#
nohupsh /opt/SmartbiUnionServer/run.sh > /dev/null 2>&1 &

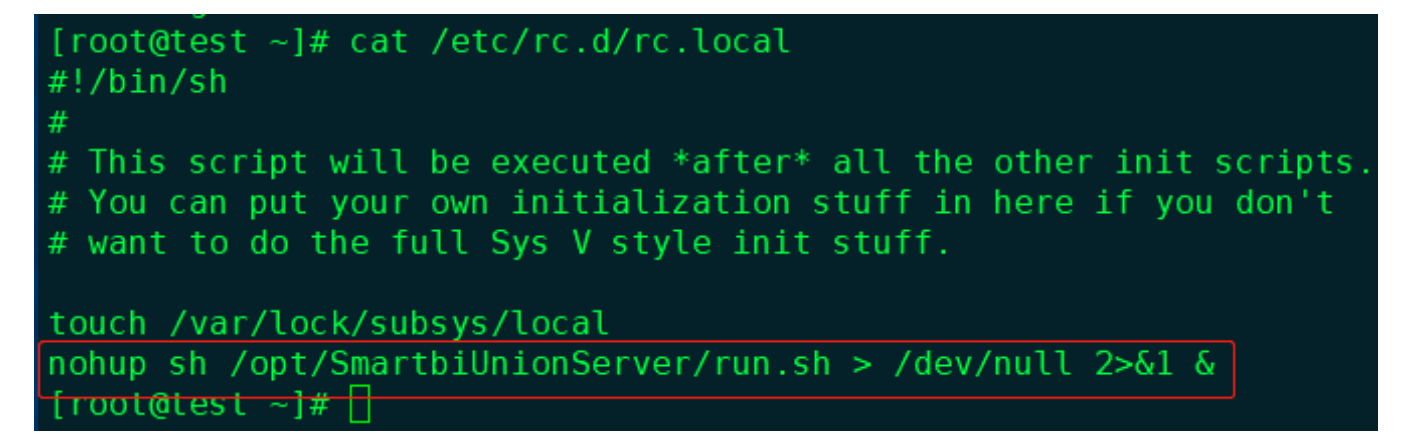

③在centos7中,/etc/rc.d/rc.local的权限被降低了,所以需要执行如下命令赋予其可执行权限

chmod +x /etc/rc.d/rc.local

#### ④设置完成

#### Suse12

①赋予脚本可执行权限(/opt/SmartbiUnionServer/run.sh是SmartbiUnionServer的脚本路径)

chmod +x /opt/SmartbiUnionServer/run.sh

②在/etc/rc.d/after.local文件末尾增加添加SmartbiUnionServer的脚本启动命令,保存退出

```
vi /etc/rc.d/after.local
#
nohupsh /opt/SmartbiUnionServer/run.sh > /dev/null 2>&1 &
```

# smartbi:~ # cat /etc/rc.d/after.local

```
#: /DIN/SH
#
#
# Copyright (c) 2010 SuSE LINUX Products GmbH, Germany. All rights reserved.
#
# Author: Werner Fink, 2010
#
# /etc/init.d/after.local
#
# script with local commands to be executed from init after all scripts
# of a runlevel have been executed.
#
# Here you should add things, that should happen directly after
# runlevel has been reached.
#
nohup sh /opt/SmartbiUnionServer/run.sh > /dev/null 2>&1 &
emartbic~ # #
```

#### ③给/etc/rc.d/after.local添加执行权限

```
chmod +x /etc/rc.d/after.local
```

④设置完成

# 4.3.2 方法二

进入/etc/init.d目录,创建unionserver启动配置文件

vi /etc/init.d/unionserver

配置参考如下:

```
#!/bin/bash
# chkconfig: 345 80 20
# description: start the unionserver deamon
#
# Source function library
. /etc/rc.d/init.d/functions
prog=unionserver
CATALANA_HOME=/home/smartbi/SmartbiUnionServer/ #smartbi unionserver
export CATALINA_HOME
case "$1" in
start)
    echo "Starting unionserver..."
   $CATALANA_HOME/run.sh &
    ;;
stop)
   echo "Stopping unionserver..."
    kill -9 $(ps -ef | grep SmartbiUnionServer | grep jdk_linux | awk '{print $2}')
    ;;
restart)
    echo "Stopping unionserver..."
   kill -9 $(ps -ef | grep SmartbiUnionServer | grep jdk_linux | awk '{print $2}')
   sleep 2
   echo
   echo "Starting unionserver..."
    $CATALANA_HOME/run.sh &
    ;;
*)
    echo "Usage: $prog {start|stop|restart}"
   ;;
esac
exit 0
```

## 设置开机启动

chmod +x /etc/init.d/unionserver #
chkconfig unionserver on #
chkconfig --list #

# 5、日志文件

SmartbiUnionServer 的日志路径: <SmartbiUnionServer >/var/log/server.log。

如果出现启动失败时,可以通过分析日志来判断问题点。

# 6、版本更新

集群内所有节点均需执行更新操作,确保集群内所有节点版本一致

### 1) 停止现有的SmartbiUnionServer服务:

```
# ps -ef| grep SmartbiUnionServer
# kill -9 id
```

### 2) 升级

备份原来的SmartbiUnionServer/plugin目录和SmartbiUnionServer/lib目录

- # mv plugin pluin\_back
- # mv lib lib\_back

```
复制第一步解压出来的SmartbiUnionServer/plugin和SmartbiUnionServer/lib到原来的目录文件
```

```
# cp -r <SmartbiUnionServer>/plugin <SmartbiUnionServer>/plugin
# cp -r <SmartbiUnionServer>/lib <SmartbiUnionServer>/lib
```

#### 复制SmartbiUnionServer/etc/queue\_config.json 到etc目录

```
# cp -r <SmartbiUnionServer>/etc/queue_config.json <SmartbiUnionServer>/etc/
```

#### 复制SmartbiUnionServer/etc/resource-groups.properties 到etc目录

# cp -r <SmartbiUnionServer>/etc/resource-groups.properties <SmartbiUnionServer>/etc/

### 3) 启动

```
# nohup ./run.sh &
```

### 4) 测试验证

使用smartbi连接跨库联合数据源验证。

| 跨库联合数据源  |                                                                     | × |
|----------|---------------------------------------------------------------------|---|
| 名称*      | SmartbiUnionDB                                                      |   |
| 别名       | 跨库联合数据源                                                             |   |
| 驱动程序存放目录 | ● 产品内置 ◎ 自定义                                                        |   |
| 连接字符串*   | jdbc:smartbi:uniondb;//192.168.137.110:48080/ 填写Coordinator节点的IP和端口 |   |
| 验证类型     | ● 静态 ◎ 动态                                                           |   |
| 用户名      | root    用户名                                                         |   |
| 密码       | 密码空                                                                 |   |
| 高级 >     |                                                                     |   |
|          |                                                                     |   |
|          |                                                                     |   |